## JAK SE PŘIPOJIT NA ONLINE VÝUKU

Do mailu Vám před začátkem výuky přijde odkaz - klikněte na něj.

| C A https://email.seznam.cz/?#inbod     C A https://email.seznam.cz/?#inbod     Impact email     Impact email   Impact email   Impact email                                                                                                    | I | 🤏 (293) Doručené – Seznam Email 🔅                                                                               | < +                                                                                                    | – 🗆 ×                                                                      |
|----------------------------------------------------------------------------------------------------|---|----------------------------------------------------------------------------------------------------|----------------------------------------------------------------------------------------------------|----------------------------------------------------------------------------|
| Impact email   Impact email   Impact email <th></th> <th><math>\leftarrow</math> <math>\rightarrow</math> O <math>\triangle</math> https:</th> <th>//email.seznam.cz/?#inbox</th> <th>た @ 🙁 …</th>                                                                                                    |   | $\leftarrow$ $\rightarrow$ O $\triangle$ https:                                                                 | //email.seznam.cz/?#inbox                                                                                                    | た @ 🙁 …                                                                    |
| Nordeenie 292   ✓ Odeslané   © Rozepsané   ™ Homadné 533   Archw   A Span   © Koš   Norde i Lapé souto   Vlastní složdy ^   Natří složdy ^   © Krulk i dopověť   Natří složdy ^   © Krulk i dopověť   © Koře i Lapé souto   Ø Stalini dopověť   © Koře i Lapé souto   Ø Stalini dopověť   © Krulk i dopověť   © Krulk i dopověť                                                                                                    |   | Napsat e-mail                                                                                                   | Hiedat e-mail, přílohu či     Q       < Zpět     Présunou       kůt *     Spam *            Smazat          Odpovědět            Monovádět | Horáková - Seznam.cz                                                       |
| Image: Control of Control of Cont      | • | <ul> <li>➢ Doručené 292</li> <li>☞ Odeslané</li> <li>☞ Rozepsané</li> <li>등 Hromadné 533</li> </ul>             | Petra Hora<br>Komu: phoral<br>Z                                                                                                    | · REKLAMA                                                                  |
| <b>Value Dable*  Prove Dable*  Prove Dable*  Value Comparison Comparison Comp</b>                                                                                                    |   | <ul> <li>➡ Archiv</li> <li>▲ Spam</li> <li>➡ Koš</li> </ul>                                                     | https://join.skype.com/D05<br>https://join.skype.com/hWNicreoQD05<br>Rychlá odpověď                                                        | Povlečení Lapač snů -<br>za super cenu.                                    |
| Fóry   @ GYMPL   Malování   MODELY   PNS     Wytisknout   Daláí **     Wytisknout     Daláí **     Vaše e-maily chráni před viry (ESE*)     Prepr/Jennakspe com/JWWNicreoQDOS                                                                                                    |   | <ul> <li>★ S hvězdičkou</li> <li>Vlastní složky ∧</li> <li>ATELIÉR</li> <li>Budějce</li> <li>Bydlení</li> </ul> | Petra Horáková → Petra Horáková                                                                                                    | Kvalitní české<br>respirátory FFP2 v<br>balení 26 ks. Jen za<br>47 kč/kus. |
| Vydskriout Dalsi -     Vydskriout Dalsi -     Vydskriout Dalsi |   | Fôry GYMPL GYMPL Malování MODELY PNS                                                                            | Zahodit Odeslat odpověď                                                                                                    | Nedejte nemocem<br>sanci diky<br>vitamipovým infradm                       |
|                                                                                                    | h | ttps://join.skype.com/hWNIcreoQDO5                                                                              |                                                                                                    | Reklama                                                                    |

1) Otevře se vám následující stránka:

| < (293) Doručené – Seznam Email 🗙 🔇 Připojit se ke konverzaci 🗙 -                 | +                                                                                                    |                 | - 0                 | $\times$  |
|-----------------------------------------------------------------------------------|----------------------------------------------------------------------------------------------------|-----------------|---------------------|-----------|
| $\leftrightarrow$ $\rightarrow$ O $\triangle$ https://join.skype.com/hWNIcreoQDO5 | ☆                                                                                                    | 5≜ 0            | ê 😩                 |           |
|                                                                                   | Tento web se pokouší otevřít aplikaci Skype.         Web https://join.skype.com chce otevřit tuto aplikaci.         Vždy webu join.skype.com povolit otevřaní odkazů tohoto typu v přidružené aplikaci         Otevřit       Zudit |                 |                     |           |
|                                                                                   | Byli jste pozváni do<br>konverzace Skype.                                                                                                    |                 |                     |           |
|                                                                                   | Přípojit se jako host<br>Přihlásit se nebo vytvořit<br>Použijte svůj účet Microsoft. <u>Co to je?</u>                                                                                                    |                 |                     |           |
|                                                                                   | Stažení programu Skype<br>Už máte Skype? Spustit nyní                                                                                                    |                 |                     |           |
| Čanté otády - Česty                                                               | Podmínky pozížií - Zásady ochrany osobních údajů a zásady pružiti souborů                                                                                                    | cookie • © 2020 | Skype a/nebo        | Microsoft |
| 🕂 🔎 Sem zadejte hledaný výraz 🖾 🔁                                                 | 💼 📾 🛎 🛠 🗲 💁 🔤 🖉 🗠 🔞 🗠                                                                                                    | 🖀 腐 🕬           | 12:57<br>15.10.2020 | 5         |

Nahoře kliknete na "zrušit" a kliknete na PŘIPOJIT SE JAKO HOST

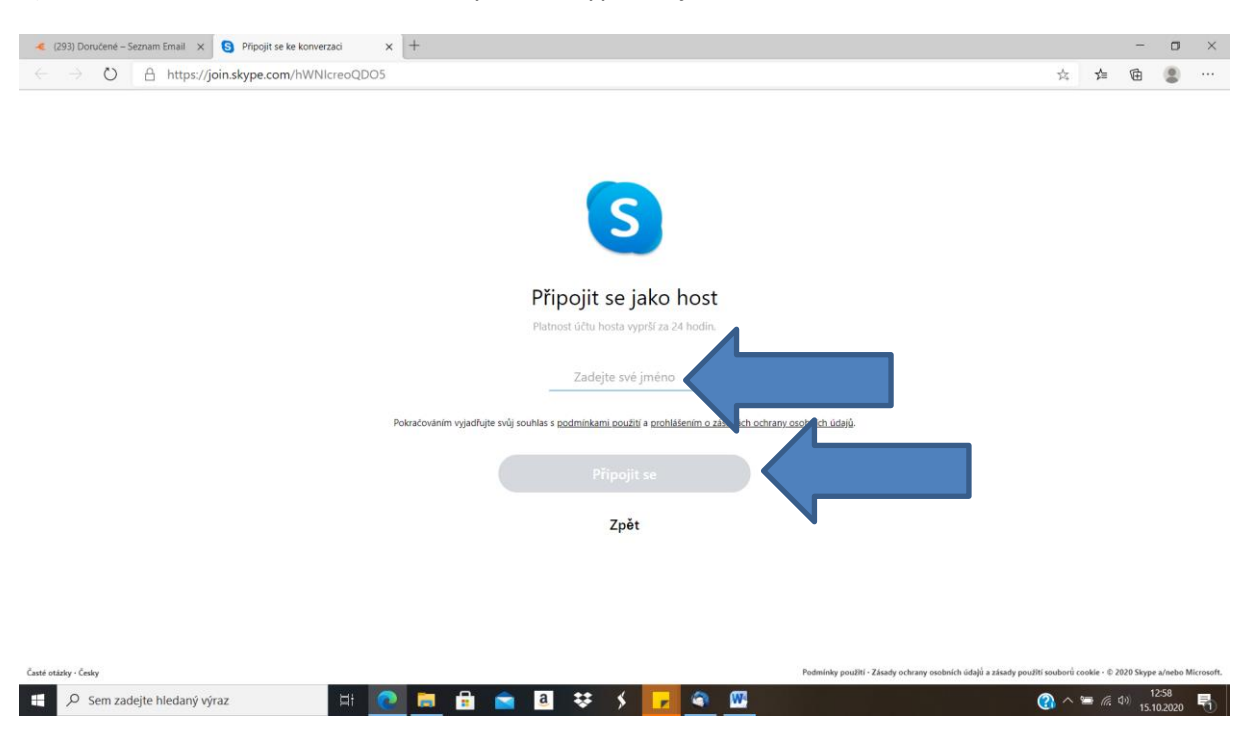

## 3)Otevře se vám toto okno a budete vyzváni k vyplnění jména:

Zadejte své jméno a klikněte na PŘIPOJIT SE

| 🤏 (293) Doručené – Seznar    | m Email 🗙 🔕 兽 Skype                                                                                                    | x +                                                                                                    |              |                 | -        |         | × |
|------------------------------|----------------------------------------------------------------------------------------------------|----------------------------------------------------------------------------------------------------|--------------|-----------------|----------|---------|---|
| $\leftarrow \rightarrow$ O A | https://web.skype.com/19:50                                                                                                    | d130718da462c880a8c44d2f211b7@thread.skype                                                                | ☆            | r∕≡             | Ē        |         |   |
| X                            | Sejit se hned<br>Vytvořil(a) Petra<br>PŘEJOÉTE NA SCHÚZKU<br>C Chat<br>NASDILETE ODKAZ A POZVĚTE OST<br>C Chat<br>Outlook Pošta<br>C Outlook Pošta<br>F R | Image: Schulzer   Image: Schulzer   Image: Schulzer   Image: Schulzer   Image: Schulzer   Image: Schulzer | 21) ~        | 6 200           | Stone 4/ | naho Mi | - |
| E 🔎 Sem zadejte              | hledaný výraz                                                                                                    | H 💽 🖶 🔒 🕿 🛛 😆 K 🔽 🍳 🚥 🖉                                                                                   | ~ *          | • <i>(i</i> , 1 | )) 12:   | 59      | 5 |
| sen addefte                  |                                                                                                    |                                                                                                    | 48 august 10 |                 | 15.10    | 2020    |   |

## 4) Otevře se tato stránka:

Kliknete na ZAHÁJIT SCHŮZKU

## 5) A HOTOVO, JSTE NA VÝUCE!

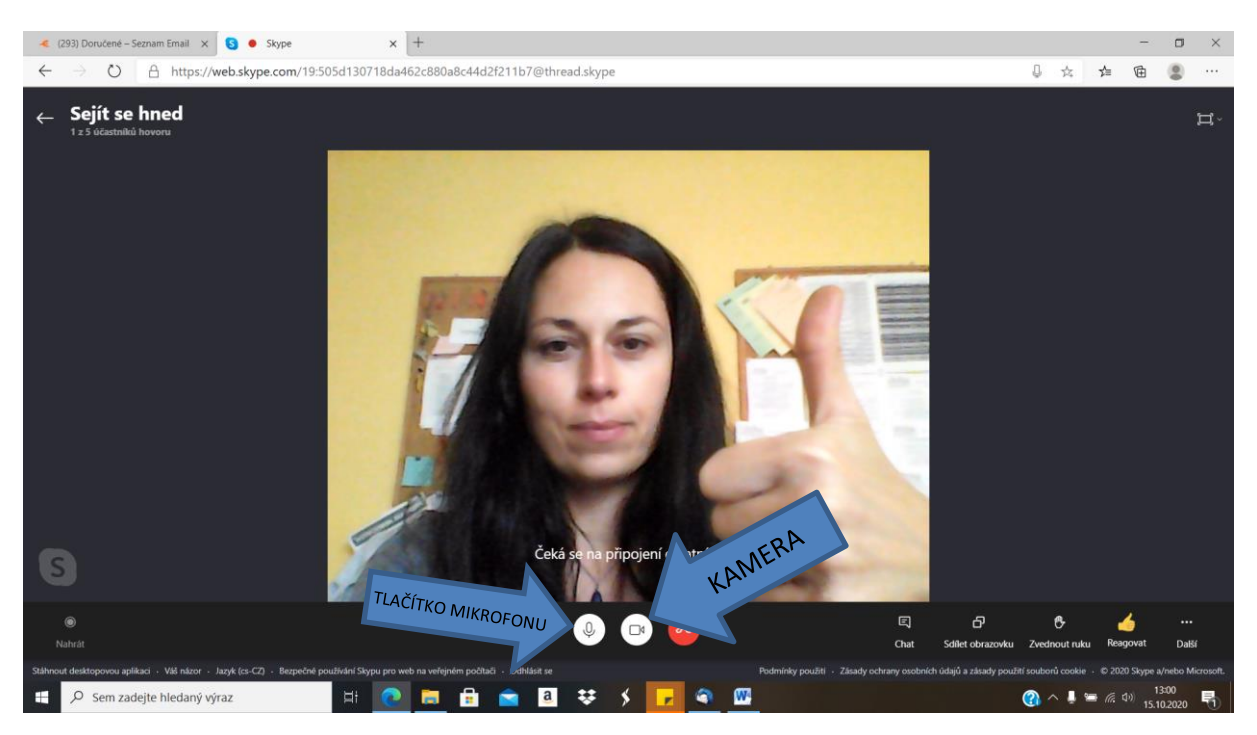

Kliknutím na obrázek s mikrofonem ho vypnete/zapnete, to samé s kamerou. Doporučujeme, abyste měli mikrofon či kameru zapnuté jen když hovoříte, jinak si to vypínali – zpomaluje to připojení.

Kliknutím na Chat můžete psát do skupiny zprávy. Můžete také např. elektronicky zvednout ruku, jako ve třídě.